| Aufzeichnung in<br>oder verschieber<br>Klicken Sie bei Ihrem entspr<br>auf "Einstellungen", | <b>Panopto kopierer</b><br><b>1</b><br>echenden Video im Reiter "Vid | deos"                               |
|---------------------------------------------------------------------------------------------|----------------------------------------------------------------------|-------------------------------------|
| Folie 2                                                                                     | Video 1<br>vor 4 Tagen                                               | Bearbeiten II Statistiken 🗍 Löschen |

und im erscheinenden Pop-up Fenster auf den Reiter "Verwalten".

| Videos Einstellur                             | ngen                                                   | ×                                                                                                    |
|-----------------------------------------------|--------------------------------------------------------|----------------------------------------------------------------------------------------------------|
| Überblick<br>Freigeben                        | Sitzung verwalten<br>Sitzungs-ID                       | de69ebb7-690a-4528-a898-abd000c719e7                                                                                                    |
| Ausgaben<br>Quizergebnisse<br>Spuren<br>Clips | Bereitstellungs-ID<br>Status<br>Medientyp              | 59ba40a3-c1e1-481a-a335-abd000c719f5<br>Kann angezeigt werden Aktualisieren<br>HLS                                                                                                    |
| Suche<br>Untertitel<br>Verwalten<br>Protokoll | In eine andere Sitzung einbinden<br>Bestehende Sitzung | ) 2<br>Ordner auswählen                                                                                                    |
|                                               | Sitzung kopieren 1                                     | Video 1 (kopie)                                                                                                    |
|                                               | Hour Onzung                                            | Die kopierte Sitzung hat den gleichen Besitzer wie die<br>ursprüngliche Sitzung. Die kopierte Sitzung hat die gleichen<br>Verfügbarkeitseinstellungen wie die ursprüngliche Sitzung. Die<br>kopierte Sitzung erbt Viewer-Berechtigungen von ihrem Ordner. |

- (1) Wenn Sie auf "Sitzung kopieren" -> "Kopieren" klicken, wird Ihre Aufzeichnung mit dem gleichen Namen und dem Zusatz (Kopie) im gleichen Ordner erstellt oder Sie können den Namen Ihrer Aufzeichnung direkt verändern oder später umbenennen und in einem anderen Ordner abspeichern.
- (2) Um Ihre Aufzeichnung zu verschieben, können Sie unter "bestehende Sitzung" einen Ordner und eine Aufzeichnung auswählen.

## Mehrere Aufzeichnungen kopieren und verschieben

| Um mehrere              | Neues Panopto-Objekt                               |                                     |
|-------------------------|----------------------------------------------------|-------------------------------------|
| Aufzeichnungen zu       |                                                    |                                     |
| kopieren oder zu        | Inhalt Info Videos Einstellungen                   |                                     |
| verschieben, wechseln   | in Ordner "Neues Panopto-Objekt (ID: Q Erstellen - | Betrieben<br>von Panopto<br>Hilfe – |
| Sie in Ilias, im Reiter | Neues Panopto-Obiekt (ID: 1799291)                 | <山口(四)                              |
| Videos über den "Pfeil  |                                                    |                                     |

im Quadrat" zur Panopto-Oberfläche.

Dort können Sie mehrere Videos markieren, indem Sie den grauen Kasten links oben im Vorschaubild anwählen. Danach erscheinen die Möglichkeiten "Kopieren" und "Verschieben" für alle ausgewählten Videos.

| Neues Panopto-Objekt                                            | t (ID: 1799291)                                                                                    | < հ       | • |
|-----------------------------------------------------------------|----------------------------------------------------------------------------------------------------|-----------|---|
| ↑ C Aktualisieren                                               | Löschen Kopieren Verschieben                                                                       | Freigeben |   |
| Geplante Aufzeichnungen anzeige                                 | en                                                                                                 |           |   |
| Sortieren nach: Reihenfolge                                     | A Name Dauer Datum                                                                                 |           |   |
|                                                                 | Vorlesung 1<br>• vor 10 Monaten<br>Einstellungen K Freigeben K Bearbeiten II Statistiken T Löschen |           |   |
| FÜR PANOPTO<br>Duet forward tablingeligt für dragonfor<br>11:01 | Video 1 Uni Freiburg<br>• vor einem Jahr<br>Inhaltsverzeichnis zur Präsentation:                   |           |   |
| Keine Präsentation aktiviert.                                   | Livestream 3<br>• vor 7 Monaten                                                                    |           |   |

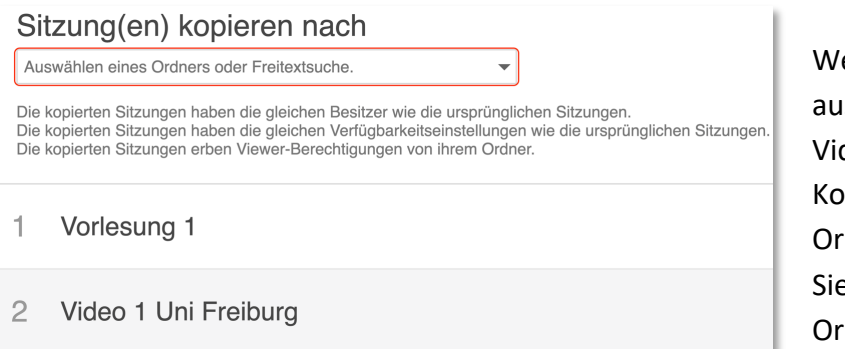

Wenn Sie "Kopieren" auswählen werden die Videos dupliziert und eine Kopie in einen anderen Ordner verschoben, den Sie am besten durch die Ordner-ID finden.

Wenn Sie einen Zielordner ausgewählt haben, klicken Sie auf den blauen Button "Kopieren".

| Nur Sie kann Elemente in diesem Ordner anzeigen                                                                                                    | Kopieren            | X |
|----------------------------------------------------------------------------------------------------|---------------------|---|
| Die kopierten Sitzungen haben die gleichen Besitzer wie die ursprünglichen Sitzungen.<br>Die kopierten Sitzungen haben die gleichen Verfügbarkeitseinstellungen wie die ursprün<br>Die kopierten Sitzungen erben Viewer-Berechtigungen von ihrem Ordner. | nglichen Sitzungen. |   |
| Die kopierten Sitzungen haben die gleichen Verfügbarkeitseinstellungen wie die ursprün<br>Die kopierten Sitzungen erben Viewer-Berechtigungen von ihrem Ordner.                                                                                          | nglichen Sitzungen. |   |

Nach kurzer Zeit wird Ihnen mit einem grünen Häkchen neben den Videos angezeigt, dass das Kopieren erfolgreich fertiggestellt wurde.

| Sitzung(en) kopieren nach Mein Ordner<br>Nur Sie kann Elemente in diesem Ordner anzeigen                                                                                                    | Fertig | $\times$ |  |
|----------------------------------------------------------------------------------------------------|--------|----------|--|
| Die kopierten Sitzungen haben die gleichen Besitzer wie die ursprünglichen Sitzungen.<br>Die kopierten Sitzungen haben die gleichen Verfügbarkeitseinstellungen wie die ursprünglichen Sitzungen.<br>Die kopierten Sitzungen erben Viewer-Berechtigungen von ihrem Ordner. |        |          |  |
| ✓ Tutorial                                                                                                    |        |          |  |

| Wenn Sie "verschieben"    |   | Sitzung(en)        |  |
|---------------------------|---|--------------------|--|
|                           |   | swählen eines Ordi |  |
| auswählen, wird das Video |   |                    |  |
| in einen anderen Ordner   | 1 | Vorlesuna          |  |
| verschoben, sodass es im  |   |                    |  |
| ursprünglichen Ordner     | 2 | Video 1 Ur         |  |
| nicht mehr zu sehen ist.  | _ |                    |  |
|                           |   |                    |  |

| Sitzung(en) verschieben nach                |   |
|---------------------------------------------|---|
| Auswählen eines Ordners oder Freitextsuche. | • |
| 1 Vorlesung 1                               |   |
| 2 Video 1 Uni Freiburg                      |   |

ł.

Auch dort wählen Sie einen Zielordner aus und klicken auf "Verschieben".

| Move session(s) to Mein Ordner                  | Verschieben | $\times$ |
|-------------------------------------------------|-------------|----------|
| Nur Sie kann Elemente in diesem Ordner anzeigen |             |          |

Nach dem erfolgreichen verschieben erscheinen grüne Häkchen neben den Videos.

| Move session(s) to Mein Ordner<br>Nur Sie kann Elemente in diesem Ordner anzeigen | Fertig | × |
|-----------------------------------------------------------------------------------|--------|---|
| ✓ Test 1                                                                          |        |   |

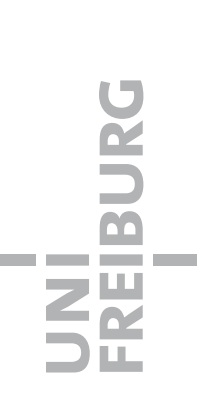